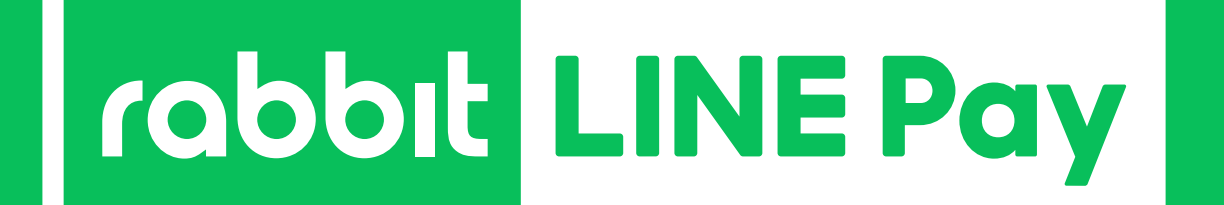

# วิธีการผูกบัตรฯ บน Rabbit LINE Pay เพื่อใช้โค้ดส่วนลด LINE MAN 200 บาท เพียง 3 ขั้นตอนง่าย ๆ

### 1) สมัครบัญชี Rabbit LINE Pay

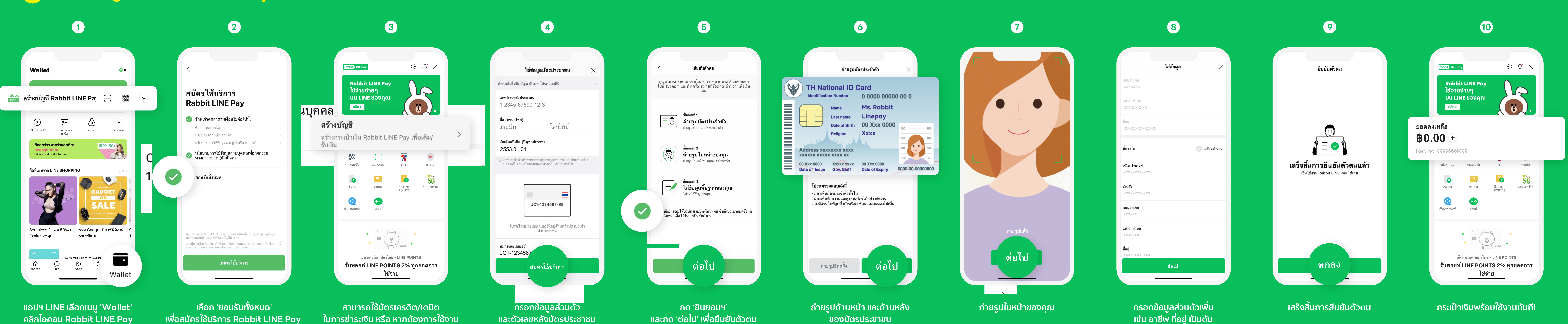

คลิกไอคอน Rabbit LINE Pay เพื่อสมัครสมาชิก

### เพื่อสมัครใช้บริการ Rabbit LINE Pay

ในการชำระเงิน หรือ หากต้องการใช้งาน กระเป๋าเงิน e-Wallet กรุณาคลิกที่ 'สร้างบัญชี'

#### 2 วิธีเพิ่มบัตรฯ บน Rabbit LINE Pay

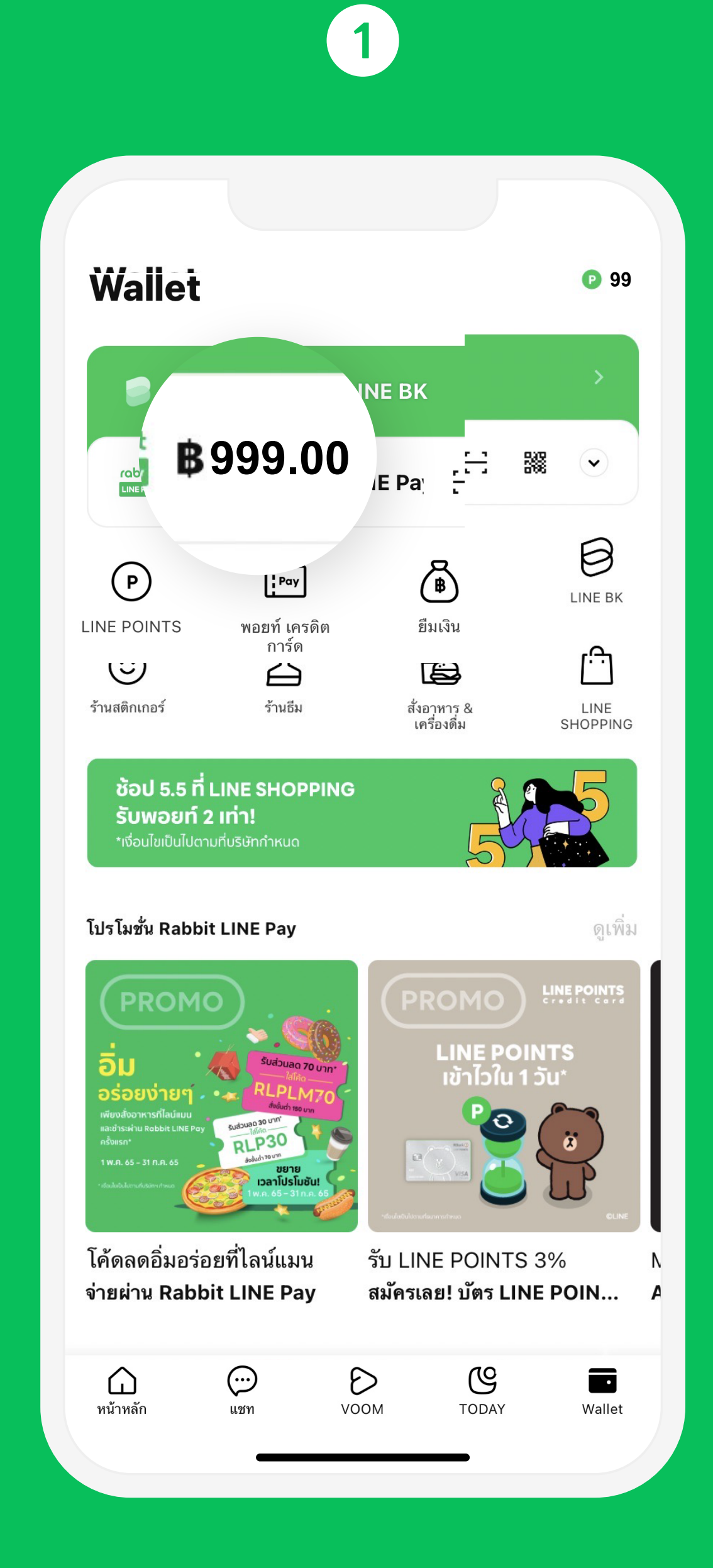

คลิกแถบจำนวนเงินใกล้ Rabbit LINE Pay เพื่อเข้าสู่บริการ

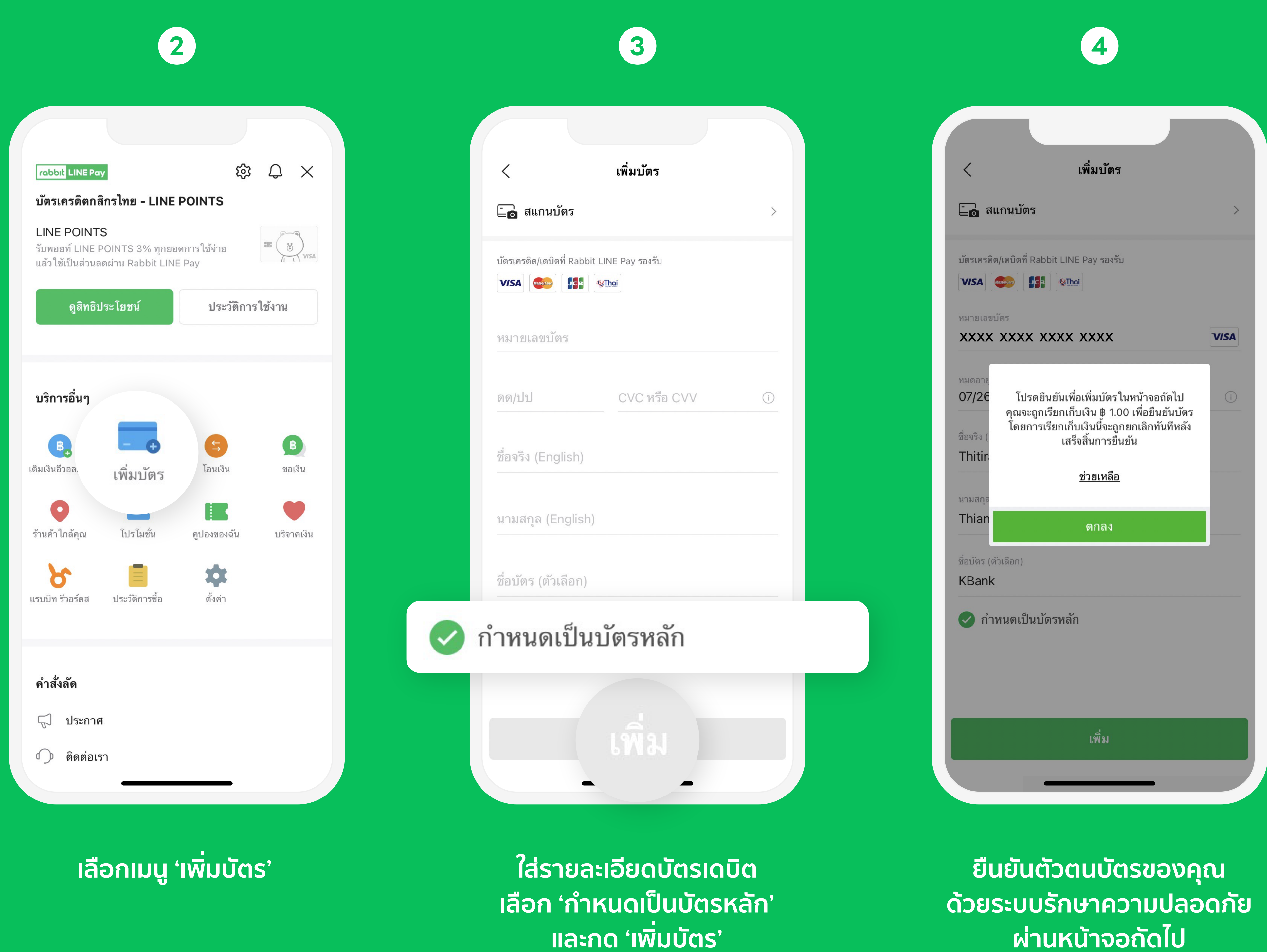

และกด 'ต่อไป' เพื่อยืนยันตัวตน โดยการถ่ายรูป

ของบัตรประชาชน

เช่น อาชีพ ที่อยู่ เป็นต้น

## 3 ผูกบัญชี Rabbit LINE Pay บน LINE MAN โดยเลือกชำระผ่านบัตรฯ

| Rabbit B<br>ແຄ້ໃນນ້ອມູລ            | 1<br>Brown<br>ສ່ວນຕັວ >                          | 2<br>← กรชำระเงิน<br>เพิ่ม Rabbit LINE Pay                                                                                                    |      |
|------------------------------------|--------------------------------------------------|----------------------------------------------------------------------------------------------------|------|
| ร้านโปรดของคุณ                     | >                                                | บัตรเครดิต/บัตรเดบิต<br>VISA 💽 มีชีมี 🌮 เกิดประเทศ เป็นการการการการการการการการการการการการการก                                                                                                    | > 1  |
| My Address<br>การชำระเงิน          | >                                                | E-Wallet                                                                                                    |      |
| ค่าจัดส่ง                          | >                                                | เพิ่มบัตรใหม่                                                                                                    |      |
| การแจ้งเตือน<br>ศูนย์ความช่วยเหลือ | >                                                | ແພັ່ນບັຕຣເລຍ                                                                                                    |      |
| การตั้งค่า                         | >                                                | 「読むのにない」     (読むのにないの)     (読むのにないの)     (読むのにないの)     (読むのにないの)     (読むのにないの)     (読むのにないの)     (読むのにないの)     (読むのにないの)     (読むのにないの)     (読むのにないの)     (読むのにないの)     (読むのにないの)     (読むの)     (読むの)     (読むの)     (読むの)     (読むの)     (読むの)     (読むの)     (読むの)     (読むの)     (読むの)     (読むの)     (読むの)     (読むの)     (読むの)     (読むの)     (読むの)     (読むの)     (読むの)     (読むの)     (読むの)     (読むの)     (読むの)     (読むの)     (読むの)     (読むの)  <                                                                                                    |      |
| เปิดร้านกับ LINE MAN<br>ชวนเพื่อน  | >                                                | الله   الله     المالة   الله     المالة   الله     الم |      |
| LINE MAN Packages                  | >                                                |                                                                                                    |      |
| ไลน์แมนเครดิต                      | >                                                |                                                                                                    |      |
| 🔂 🕤<br>หน้าแรก คำสั่งจ             | ອີ້<br>ສ້ອ กล่องข้อความ<br>ອື່ <b>นๆ</b>         |                                                                                                    |      |
| เปิดแอป<br>เลือก<br>และเลือกแ      | ฯ LINE MAN<br>າເມບູ 'ອື່ນໆ'<br>Jບູ 'ກາຣชຳຣະເงิน' | เลือกเพิ่ม Rabbit LINE Pay<br>ด้วย บัตรเครดิต / บัตรเดบิต                                                                                                    | เลือ |

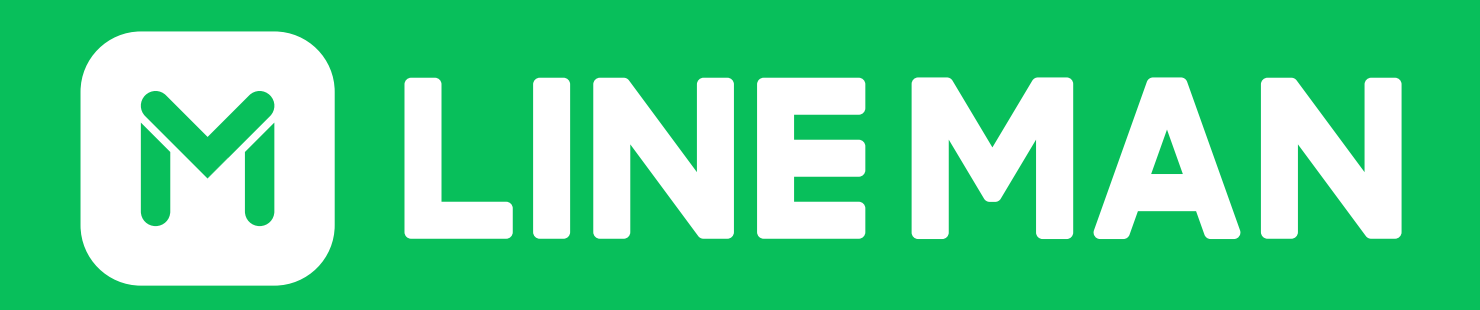

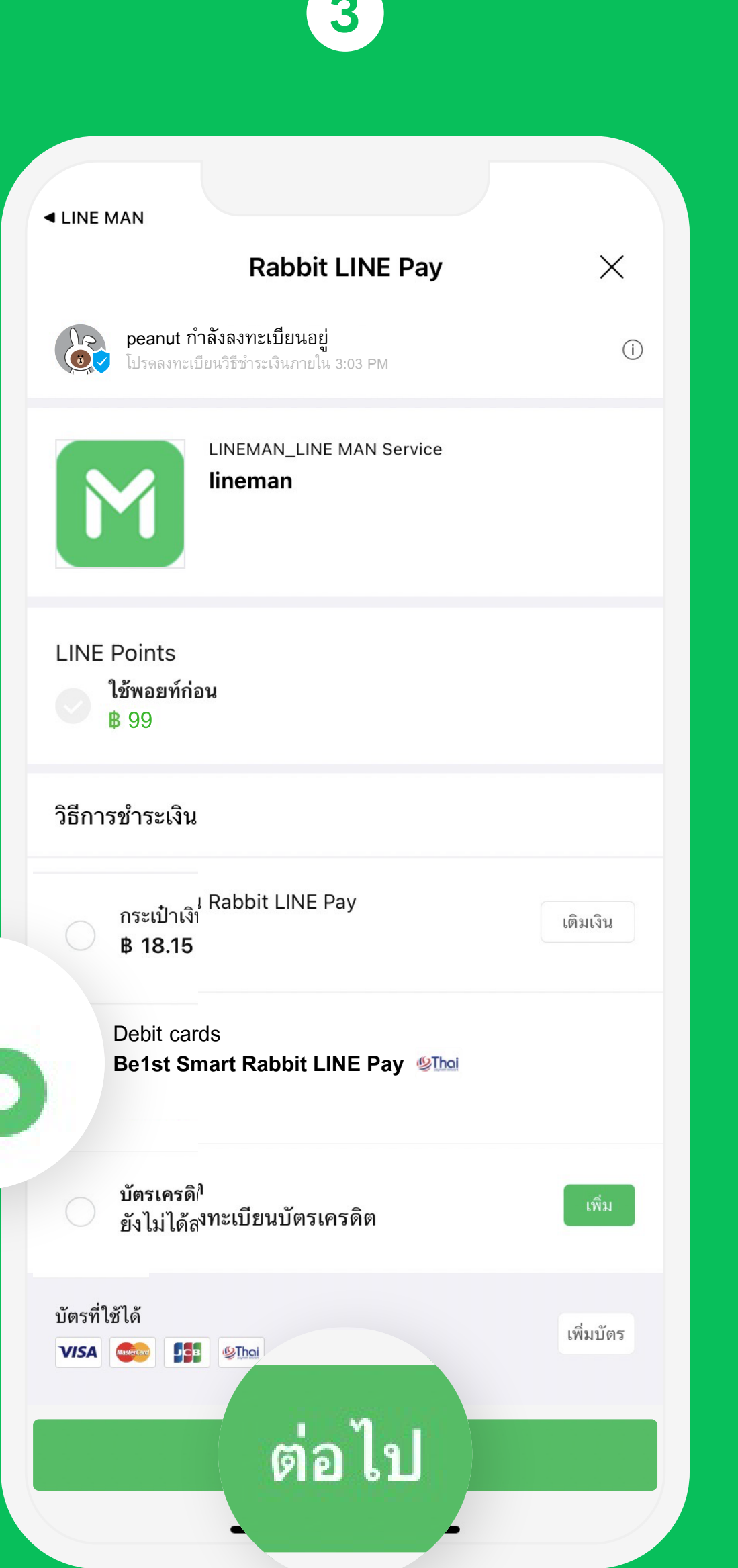

n Be1st Smart Rabbit LINE Pay เป็นวิธีการชำระเงิน และกด 'ต่อไป' เพื่อใส่รหัสผ่าน

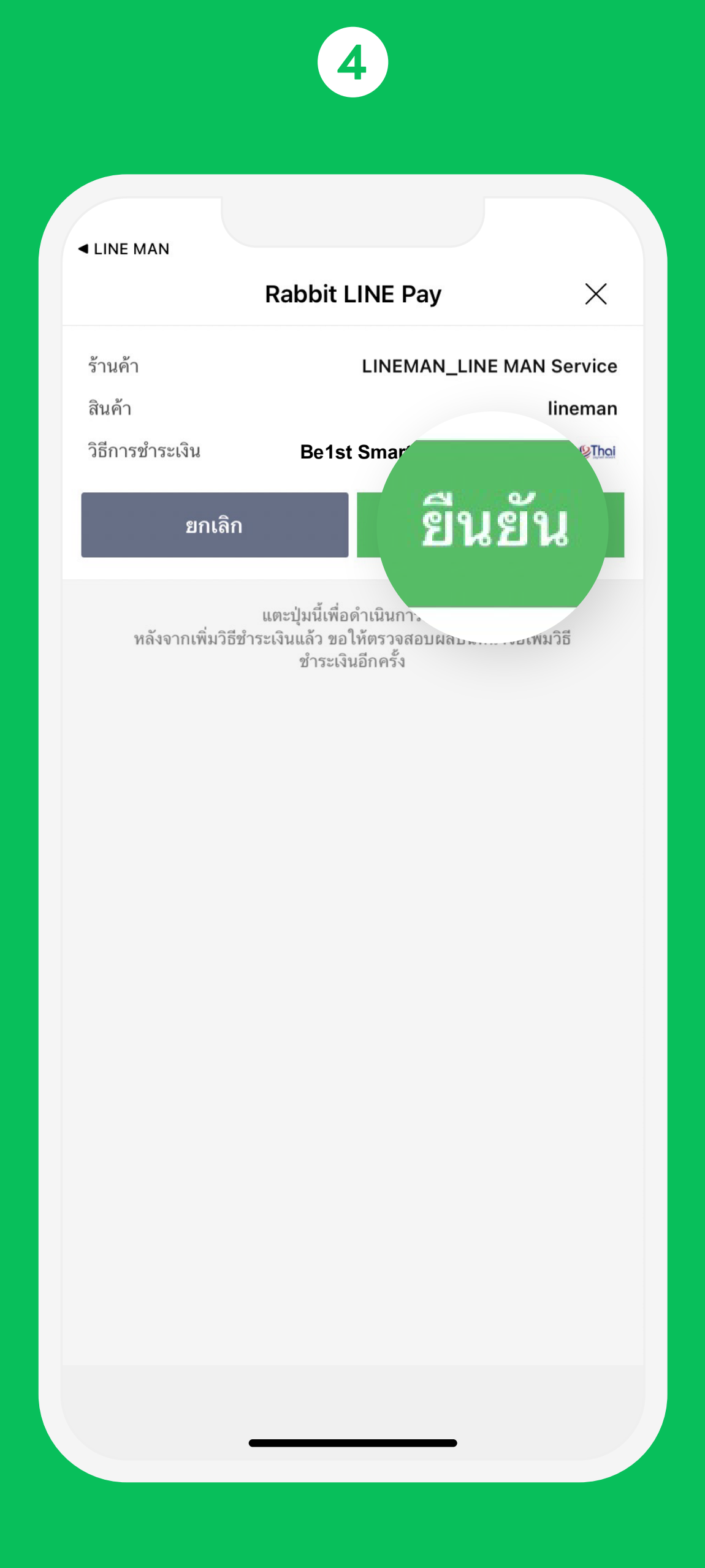

แสดงข้อมูลของวิธีการ ชำระเงินที่เลือก และกด 'ยืนยัน' เพื่อผูกบัญชีกับ LINE MAN